## ProQuest Ebook Central の試し読み・リクエスト利用方法

1. ProQuest Ebook Central にアクセス

<u>https://ebookcentral-proquest-com.ezproxy.tulips.tsukuba.ac.jp/lib/tsukuba/</u> (学外からアクセスする場合には統一認証の ID/パスワードが求められます)

2. 検索

検索画面でキーワードや分野等から検索します。

| 良質なeBookを簡単操作で自在に活用。<br>eBookの検索<br>画度放映索 分野 (料目) で検索 |  |
|-------------------------------------------------------|--|

・試し読み対象の電子ブックは、検索結果一覧に「試し読み/リクエスト」と表示されます。
(本学ですでに購入済みの電子ブックは「利用可能」と表示されます。)

| 検索の絞り込み                           | ページごとの結果件数 10 🗸                                                       | 並べ替え 開達性 🗸 |
|-----------------------------------|-----------------------------------------------------------------------|------------|
| 所蔵状況                              | ブックの結果 章の結果                                                           |            |
| Unlimited Print, Copy, & Download | The Things that Nobedy Knows : 501 Mysteries of Life the Universe and |            |
| a r a                             | Everything                                                            |            |
| 出版平<br>2011 1                     | Hartston, William Atlantic Books 2011                                 |            |
|                                   | BRN - 17000578065293 9780857897169 サイト キュノリクエフト                       |            |
| 分野(料目)                            |                                                                       |            |

## 3. 試し読み

タイトルをクリックして、詳細画面を表示させ、「オンラインで読む」をクリックすると、 5分間本文の試し読みができます。

- 試し読みタイトルは、印刷・ダウンロードはできません。
- 出版社の都合により試し読みができないタイトルがあります。

5分経過後、同じタイトルを読みたい場合は時間をおいて再度接続してください。
※「利用可能」と表示されるタイトルは、時間制限なく利用ができます。出版社の認めた範囲で、印刷・ダウンロードも可能です。同時にアクセスできる人数に制限があるため、「使用中」の表示が出る場合はしばらくお待ちください。

| THINGS             | The Things that Nobody Knows :<br>William Hartston                                                                                                    | 501 Mysteries of Life, the Universe an                                                                                                    | d Everything                      |
|--------------------|----------------------------------------------------------------------------------------------------|----------------------------------------------------------------------------------------------------|-----------------------------------|
| NOBODY             | 利用可能状況                                                                                                    |                                                                                                    | 書籍詳細                              |
|                    | -<br>5分間このブックを読むことができます。5分後にリク<br>エストしてください。                                                                                                    | ウエストフォレムが表示されるので、ご希望の場合はリク                                                                                                    | タイトル<br>The Things that Nobody Kr |
| WILLIAM HARTSTON 個 | ● PDFの章をダウンロード<br>108ページまで取得し、PDFソフドプエア exom<br>効用限はありません。                                                                                                  | 」<br>試し読みタイトルは                                                                                                    | ダウ                                |
| リクエスト              | 説明                                                                                                    | ンロードできません                                                                                                    | o                                 |
| プックシェルフに追加         | HERE ARE MANY, MANY THINGS THAT NOBODY KNO<br>evolution stopped? Where did our alphabet come from<br>other lobsters by sight? What goes on inside a black h | WS wny are so many girarres gay? Has numan<br>n? Can robots become self-aware? Can lobsters recognize<br>nole? Are cell phones bad for us? Why can't we remember | 印刷物出放日<br>2011-10-01              |
| ブックへのリンクを<br>共有    | anything from our earliest wars? Full of the mysteries<br>より多く表示                                                                                            |                                                                                                    | EBOOK出版日<br>より多く表示                |
| 🥶 ブックを引用           | 目次                                                                                                    |                                                                                                    |                                   |
|                    | Intro<br>ページ1-1 ; 1ページ                                                                                                    | ● PDFをダウンロ- 見 オンラインで読<br>ド む                                                                                                    |                                   |
|                    | Author biography<br>ページ2-2;1ページ                                                                                                    |                                                                                                    |                                   |

4. 購入リクエスト

図書館へ購入リクエストを出したい場合には、「リクエスト」ボタンをクリックします。 (5分間の試読終了後、あるいは試読中に印刷・ダウンロードボタンをクリックした場合に も、自動的にリクエスト画面に遷移します)

リクエストをするにはサインインが必要です。Ebook Central のアカウントをお持ちでない 方は、作成してからサインインしてください。

| ンのもの |
|------|
|      |
|      |
|      |

リクエスト画面が表示されたら、必要事項を入力し、「ブックをリクエスト」をクリックしてください。

| THINGS                                                                                                    | このブックをリクエスト<br>図書館へ購入リクエストをするには、必要事項を入力して「ブックをリクエスト<br>をクリックしてください。リクエストは、選定の際の参考とさせていただきます<br>購入が決定しましたらメールでご連絡いたします。 | ×<br>J |
|----------------------------------------------------------------------------------------------------|----------------------------------------------------------------------------------------------------|--------|
| NOBODY<br>KNOUS<br>WILLAN HARTSTON<br>The Things that Nobody Knows :<br>S01 Mysteries of Life, the<br>Universe and Everything | 名前<br>返信用電子メールア<br>ドレス<br>確認用電子メールア<br>ドレス<br>所属                                                                       |        |
|                                                                                                    | 身分 Select One<br>リクエストされたア Purchase book (explain need below)<br>クセス権                                                  | ~      |
|                                                                                                    | <sup>メッセージ</sup><br>(オブション)<br>希望理由があればご記入ください。<br>選定の際の参考にいたします                                                       | .il    |
|                                                                                                    | The information provided here will only be used to fulling your request.                                               |        |

<u>教職員の皆様へ</u>

授業に直接関係する資料の 購入を希望される場合には、 「Message」欄に<mark>授業科目名</mark> (学群、研究科等)をご入力 ください。すぐに対応いたし ます